ابتدا بایستی از طریق لینک <u>https://webazto.ir/adminLogin</u> وارد پنل مدیریت سایت خود شوید و در ادامه مراحل زیر را طی کنید

۱) بارگزاری مدارک هویتی

موبايل :

### رايانه :

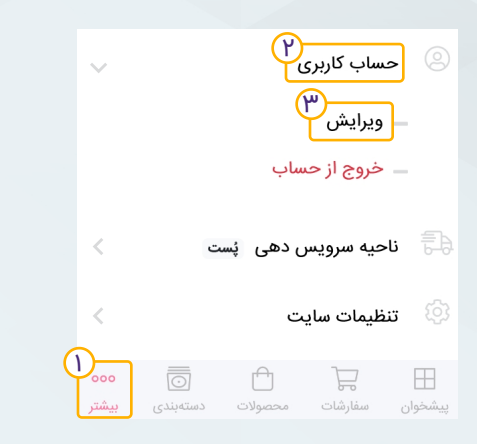

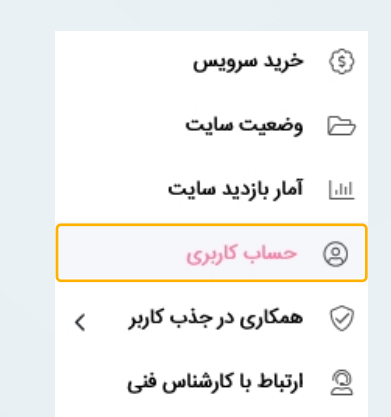

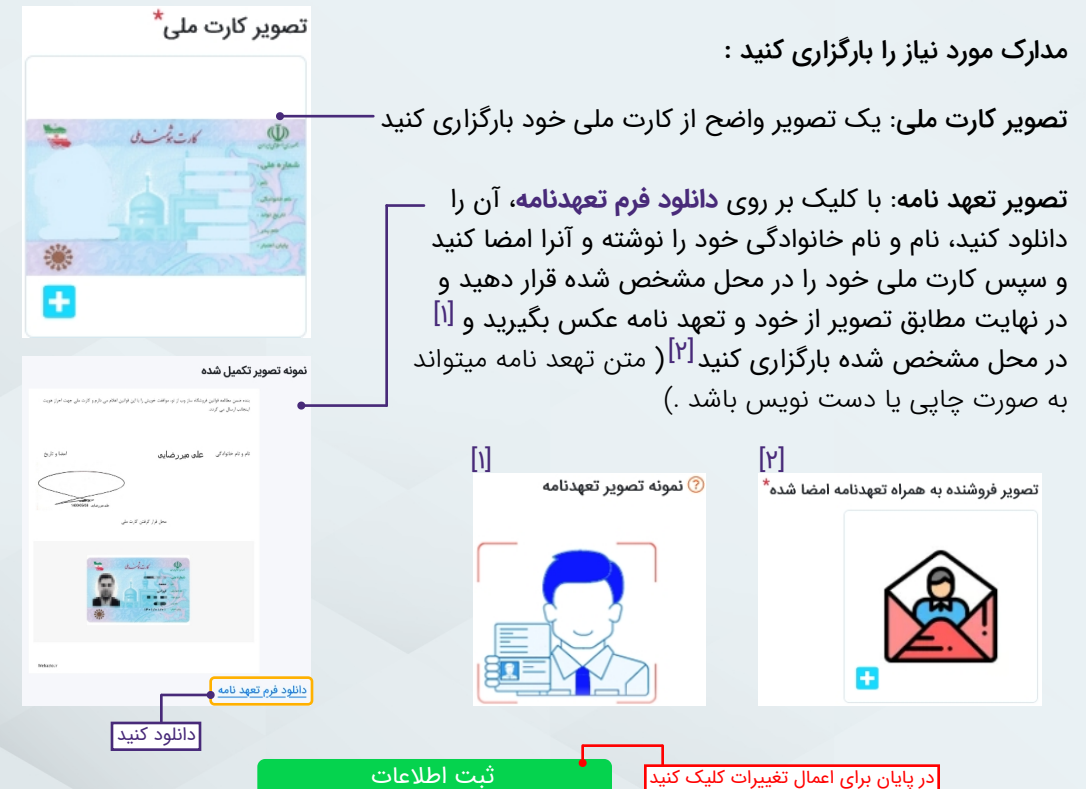

# ۲) فعال سازی درگاه پرداخت

# 😡 وپ از تو

#### موبایل :

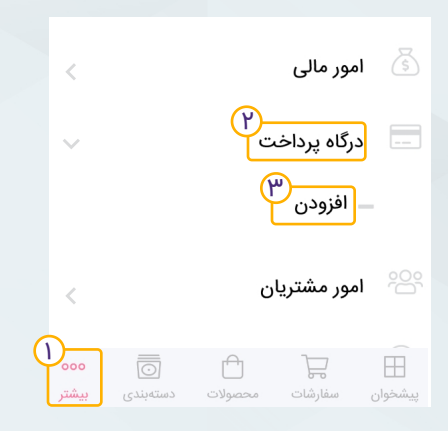

#### رايانه :

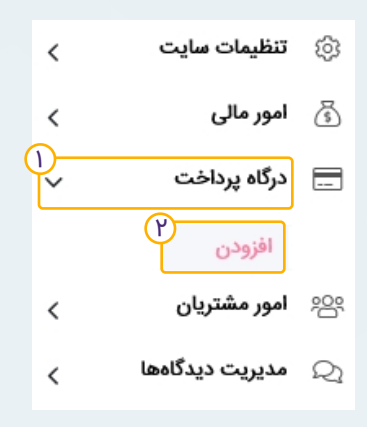

#### فیلد های زیر را تکمیل کنید :

| <b></b>                                                                        | نام و نام خانوادگی صاحب حساب*                                |
|--------------------------------------------------------------------------------|--------------------------------------------------------------|
| نام و نام خانوادتی صاحب خساب را وارد نیید. ـــــــــــــــــــــــــــــــــــ | •<br>نام و نام خانوادگی خود را وارد کنید (مطابق با کارت ملی) |
| نام بانک را انتخاب کنید .                                                      | نام بانک*                                                    |
|                                                                                | نام بانک خود را انتخاب نمائید                                |
| شماره شیا را وارد کنید                                                         | شماره شبا*                                                   |
| ·· ///////////////////////////////////                                         | ΙΡχα χαχά χαχά χαχά χαχά χαχά χα                             |
| به طور مثال                                                                    |                                                              |
| نام و نام خانوادگی صاحب حساب*                                                  |                                                              |
| محمد ایرانی                                                                    |                                                              |

**نام بانک\*** بانک آینده

شماره شبا\*

IRiy-ሥኖል۶-ухяу-ልሥሃነ-ሥ۶ኖል-አу۶۹-у۶

ا در پایان برای اعمال تغییرات کلیک کنید

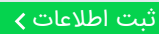

| ب ار تو | 9 💽              | 9               |       |   |           | ى             | ته بند       | دن دس                | ۱) افزو      | ມ |
|---------|------------------|-----------------|-------|---|-----------|---------------|--------------|----------------------|--------------|---|
|         |                  | : 4             | راياذ |   |           |               |              | :                    | موبايل       |   |
|         | <                | محصولات         | Ô     |   | î ď       | ون و هدست     | هدف          | شيائومى              |              |   |
|         | ~ <sup>1)-</sup> | دستەبندى        | ō     |   | i ď       | ون و هدست     | هدف          | اپل                  |              |   |
|         |                  | افزودن          |       |   | ı Z       | ون و هدست     | هدف          | سامسونگ              |              |   |
|         |                  | مشاهده همه      |       | C |           |               |              |                      |              |   |
|         | <                | ناحیه سرویس دهی | Ð     |   |           | يد +          | ی دسته جدب   | افزودر               |              |   |
|         | <                | تنظيمات سايت    | ණ     |   | 000 بیشتر | ر<br>دستەبندى | ط<br>محصولات | <b>لی</b><br>سفارشات | ⊞<br>پیشخوان |   |
|         |                  |                 |       |   |           |               |              |                      |              |   |

#### اطلاعات مورد نیاز را وارد کنید :

نامی معنادار برای دسته بندی مورد نظر انتخاب کنید. (به طور مثال موبایل) ( نام دسته حداقل 3 و حداکثر 70 حرف میتواند باشد ) موبایل عکسی مرتبط برای دسته بندی خود انتخاب کنید عکس دستهبندی

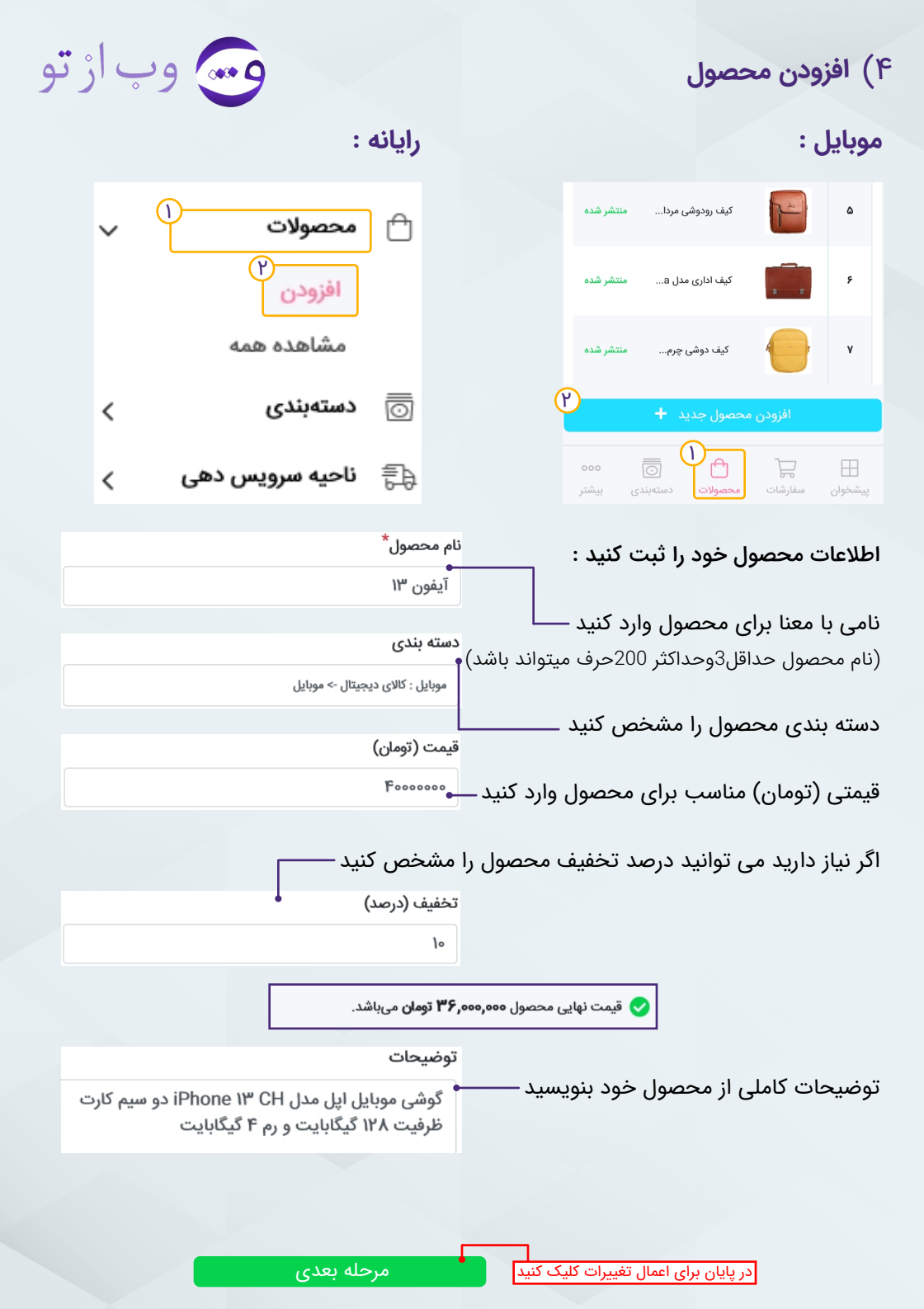

## ۴) افزودن محصول

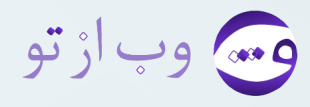

تعداد محصول را مشخص کنید —— • ۵ ( اگر 0 وارد کنید به معنای این است که محصول ناموجود و اگر عددی وارد نکنید یعنی به تعداد زیادی از آن محصول را موجود دارید) وزن محصول خود را به کیلوگرم وارد کنید. این مقدار برای محاسبه قیمت پست مورد استفاده قرار خواهد گرفت ــــــه ۱۷۴۰ اگر گزینه پرداخت در محل را تیک بزنید، پرداخت قیمت این محصول درب منزل مشتری انجام خواهد شد. لازم به ذکر است که قابلیت پرداخت در محل فقط برای شهر محل سکونت شما فعال می باشد— عکس اصلی (بنر) محصول عکس اصلی محصول خود را انتخاب کنید (یسوندهای PNG,JPG,JPEG,WEBP و با حداکثر حجم 10MB مجاز هستند بهترین سایز عکس 360px عرض و 300px ارتفاع است) برای رفتن به مرحله بعد کلیک کنید مرحله بعد صفات محصول خود را وارد کنید.(به عنوان مثال نام صفت: رنگ مقدار صفت: آبی) افزودن صفت جديد : آبى رنگ برای رفتن به مرحله بعد کلیک کنید افزودن صفت صورتى : مقدار صفت نام صفت Đ در صورت تمایل چند عکس دیگر برای محصول خود بارگزاری کنید تصاوير محصول (پسوندهایPNG,JPG,JPEG,WEBP و با حداکثر حجم 10MB مجاز هستند بهترین سایز عکس 200px عرض و 200px ارتفاع است) 

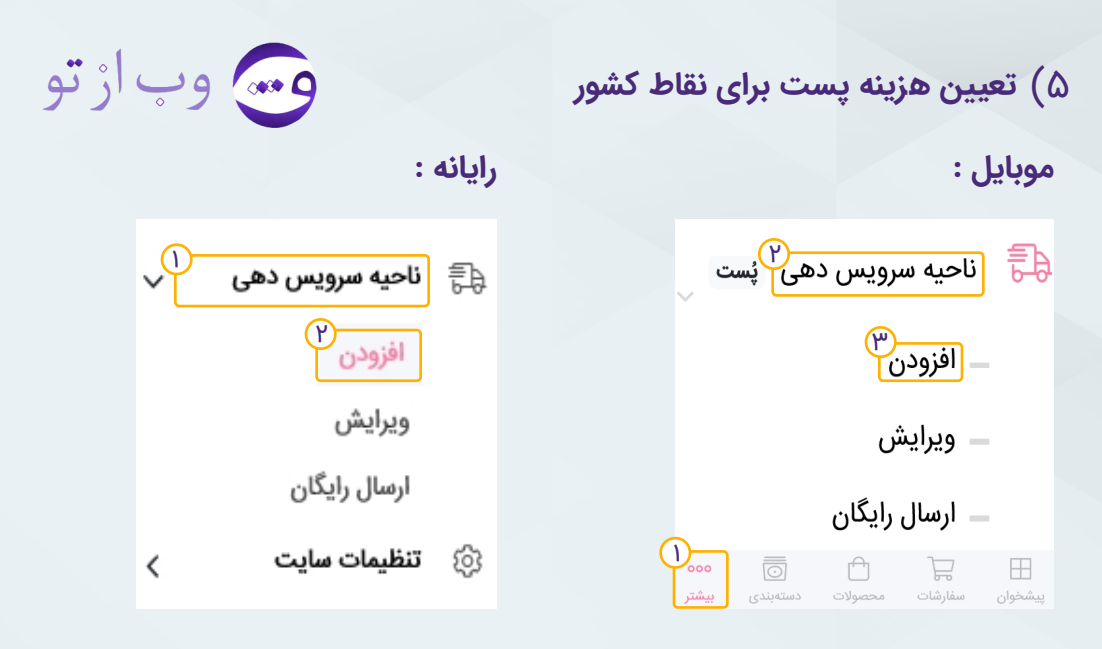

موارد خواسته شده را وارد کنید :

اگر می خواهید هزینه پست محصولات برای تمام نقاط کشور یکسان باشد با استفاده از قسمت اول مقادیر خواسته شده را وارد کنید —— هزینه ثابت برای تمام کشور

| هزينه ثابت براى تمام كشور 💫 |  |
|-----------------------------|--|
| هزینه پایه پست :            |  |
| ٣٠٠٠٠                       |  |
| به ازای هر کیلو گرم:        |  |
| ١٠                          |  |
|                             |  |

اگر می خواهید هزینه پست محصولات برای هر استان متفاوت باشد با استفاده از قسمت دوم استان مورد نظر را انتخاب کنید و بر روی افزودن کلیک کنید و سپس مقادیر خواسته شده را وارد کنید<sub>آ</sub>

| <b></b> | هزینه پست به ازای هر استان                     | · · · · · · · · · · · · · · · · · · · |
|---------|------------------------------------------------|---------------------------------------|
| ^       | آذبابجان غرب                                   | 🗢 تهران                               |
|         | اردبیل                                         | هزينه پايه پست :                      |
|         | ا اصفهان 📃 البن                                | 40000                                 |
|         | ایلام                                          | به انای هر کیله گرم :                 |
|         | بوشهر<br>✓ تمران                               |                                       |
| ~       |                                                |                                       |
|         | کلیک کنید ــــــــــــــــــــــــــــــــــــ | · · · · · · · · · · · · · · · · · · · |

## ۵) تعیین هزینه پست برای نقاط کشور

وے وب از تو

اگر میخواهید هزینه پست محصولات برای هر شهر متفاوت باشد با استفاده از باکس سوم، شهر مورد نظر خود را انتخاب کنید و بر روی افزودن کلیک کنید و مقادیر خواسته شده را وارد کنید ــــــ

| ٥   | هزینه پست به ازای هر شهر                     |                                       |
|-----|----------------------------------------------|---------------------------------------|
| همه | حذف                                          |                                       |
| ^   | آذرشهر 🗙 آيمورلو 🗙                           | 🗢 آذرشهر                              |
| ~   |                                              | هزینه پایه پست :                      |
|     | آذربایجان شرقی >                             | 10000                                 |
|     | 📃 انتخاب تمام شهر های این استان<br>✔ آذرشهر  | به ازای هر کیلو گرم :                 |
|     |                                              | ٣                                     |
|     | کوکان<br>ممقان                               |                                       |
| ~   | 🗌 اسکو                                       |                                       |
|     | یک کنید ــــــــــــــــــــــــــــــــــــ | ۲<br>L                                |
|     |                                              | ,                                     |
|     |                                              |                                       |
|     | ښت                                           | در پایان برای اعمال تغییرات کلیک کنید |
|     |                                              |                                       |
|     | <b>1</b>                                     |                                       |
|     |                                              | راه های ارتباطی با ما                 |
|     |                                              |                                       |
|     |                                              |                                       |
|     |                                              |                                       |
|     | 09100X11750 (Q                               | <b>,)</b>                             |
|     |                                              |                                       |
|     |                                              |                                       |
|     | webazto C                                    | n webazto ir 🛲                        |
|     |                                              |                                       |
|     |                                              |                                       |
|     |                                              |                                       |
|     | 1 4                                          |                                       |
|     | اب شما                                       | ممنون بابت صبر و سدینا                |

فروشگاه ساز وب از تو فروشگاهی اینترنتی برای تو !